## Подключение VesselView Link

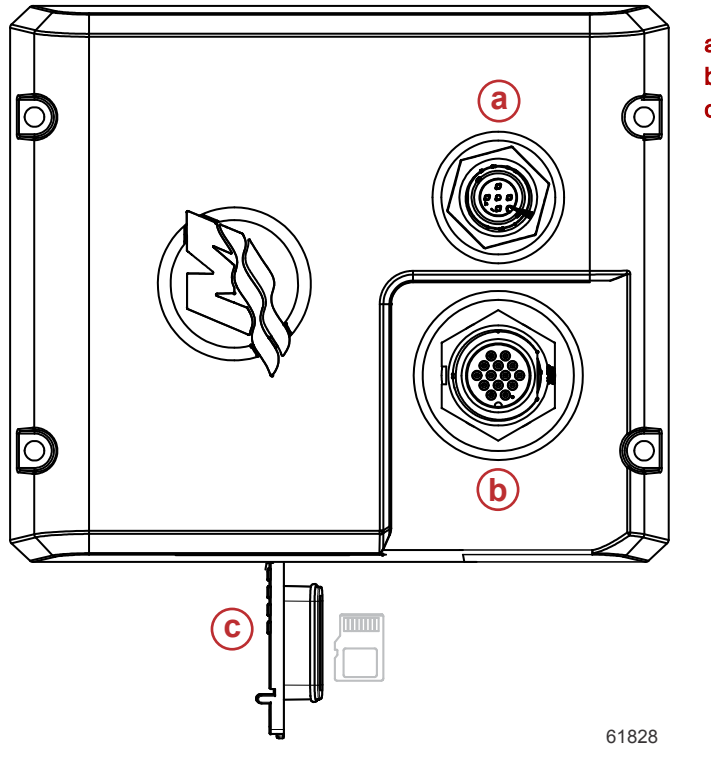

- а Подключение NMEA 2К
- b Подключение SmartCraft/питание
- с Слот для карты памяти micro SD

# Экран безопасного хождения на судах

Каждый раз, когда на VesselView подается питание после полного выключения в течение 30 секунд или более, на экране оператора отображаются рекомендации о безопасном хождении на судах. Нажать кнопку Accept (Принять) для продолжения.

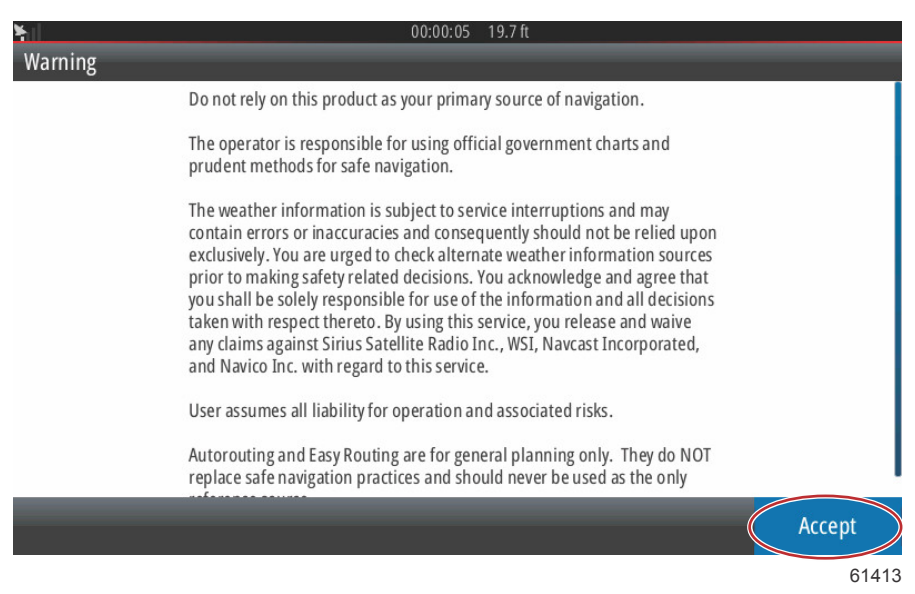

# Обновление программного обеспечения VesselView

Существуют два способа обновления ПО VesselView.

#### Автоматический поиск Wi-Fi

Монитор VesselView 502 оснащен модулем Wi-Fi и поддерживает Bluetooth. При включении питания устройство будет периодически отправлять запрос в Интернет, чтобы определить наличие файлов обновления на веб-сайте Mercury Marine. На экране появится уведомление о наличии обновления и предложение оператору принять обновление.

VesselView 702 поддерживает подключение к Интернету, но должен находиться в зоне действия точки доступа Wi-Fi или мобильного устройства, использующегося в качестве точки доступа Wi-Fi, для передачи запроса о наличии обновлений на веб-сайте Mercury Marine. При наличии обновления инструкции на экране будут помогать оператору в течение всего процесса обновления.

## Использование карты памяти micro SD

Следующие инструкции описывают обновление программного обеспечения VesselView. Для загрузки файла обновления с веб-сайта Mercury требуется доступ в Интернет. Также должна быть возможность записи файла обновления на карты micro SD с файловой системой FAT или FAT 32.

- 1. Поверните ключ зажигания во включенное положение и проверьте, что система VesselView включена.
- 2. Вставьте карту micro SD в слот устройства чтения карт памяти VesselView до щелчка и фиксации.
- 3. Выберите вкладку НОМЕ в верхней части экрана, чтобы открыть главный экран.

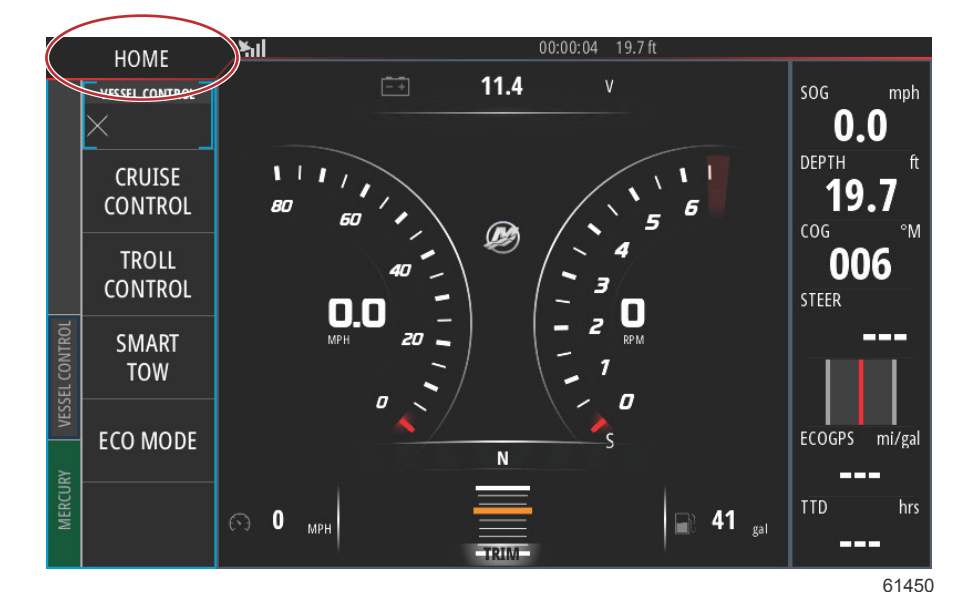

4. На главном экране проведите по экрану от левого края направо и найдите значок Files (Файлы).

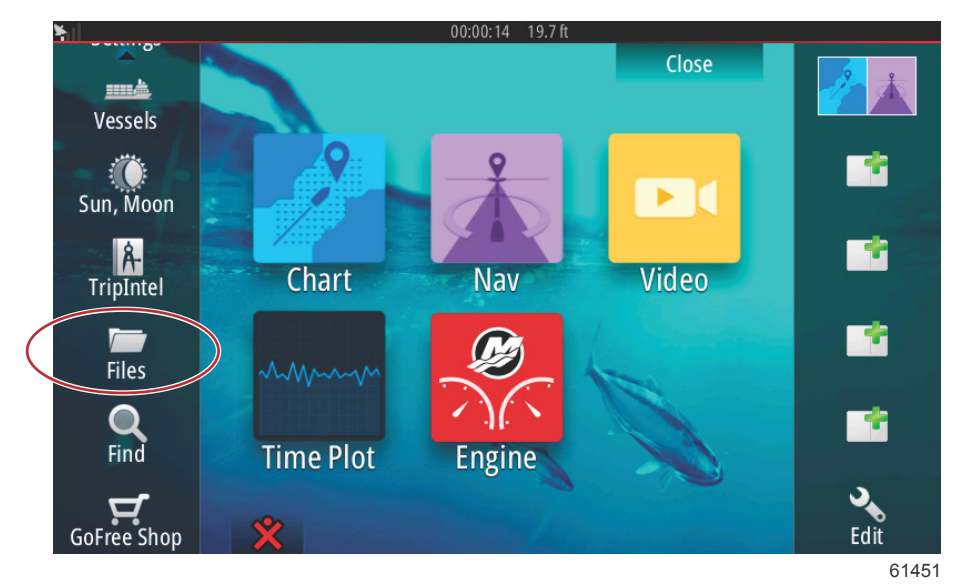

5. Выберите My files (Мои файлы) из отображаемых опций.

| ¥ıl   | 00:00:01 19.7 ft                             |       |
|-------|----------------------------------------------|-------|
| Files |                                              | ×     |
| Þ     | Memory card - Right                          | Þ     |
|       | My files                                     | E۲    |
|       | Waypoints, Routes, Tracks and Trips database |       |
| -9    | Settings database                            |       |
|       | Transfers (0/0)                              |       |
| -9    | Log database                                 |       |
|       |                                              |       |
|       |                                              |       |
|       |                                              | 61453 |

6. Выберите файл, который был загружен с сайта Mercury. Файл, показанный на следующем рисунке, приведен только для иллюстрации, его имя не соответствует имени файла, который вам нужно будет выбрать.

| ×. | 00:00:13 19.7 ft                               |
|----|------------------------------------------------|
| Fi | les 🗙                                          |
| Γ  | VesselView7-5.0-43.579-32766-r1-Standard-1.upd |
|    |                                                |
|    | W702-1.0-53.4.84-Standard-2.upd                |
|    |                                                |
|    |                                                |
|    |                                                |
|    | My files                                       |
|    | Waypoints, Routes, Tracks and Trips database   |
|    | 6145                                           |

7. Выберите параметр обновления в окне Details (Подробно).

| -Vessel                         | /iew7-5.0-43.579-3                                 | 2766-r1-Star | ndard-1.upd                                |        |  |
|---------------------------------|----------------------------------------------------|--------------|--------------------------------------------|--------|--|
|                                 | Details - VV702-1.                                 | 0-53.4.84-St | andard-2.upd                               | ×      |  |
| - VV702-<br>- VVL-1.<br>~\$2014 | Type<br>Size<br>Created<br>Modified<br>Update file |              | upd<br>87.4 MB<br>28/04/2016<br>28/04/2016 |        |  |
| ~\$201                          | Upgrade                                            | Сору         | Rename                                     | Delete |  |
| My                              | files<br>ypoints, Routes, Trad                     | ks and Trips | database                                   |        |  |

 Выберите OK в окне Upgrade (Обновление). VesselView будет отображать индикатор выполнения, показывающий прогресс обновления. Не отключайте питание дисплея в ходе обновления. На дисплее VesselView появится экран перезапуска. После процесса загрузки VesselView будет готов к работе с обновленным программным обеспечением.

| - Vessel<br>- VV502<br>Upgrade This | View7-5.0-43.579-32766-r1-Stand<br>Details - W702-1.0-53.4.84-Sta<br>s Display<br>OK to reboot this display and start | iard-1.upd<br>ndard-2.upd | ×                |
|-------------------------------------|----------------------------------------------------------------------------------------------------|---------------------------|------------------|
| 4 mas                               | Ок                                                                                                    | Cancel                    | ie upgruue curu. |
| -~\$2019                            | Upgrade                                                                                                    |                           |                  |
| -Se Way                             | ypoints, Routes, Tracks and Trips o                                                                                   | latabase                  | 6145             |

## Получение последней версии программного обеспечения

 Последнюю версию программного обеспечения дисплея VesselView и модуля связи можно загрузить на вебсайте компании Mercury по адресу www.mercurymarine.com/vesselview. <u>https://www.mercurymarine.com</u>. Чтобы определить версию программного обеспечения, установленного на дисплее VesselView, включите VesselView. Если VesselView уже включен, проведите от верхней части устройства вниз экрана, чтобы открыть меню System Controls (управление системой). Чтобы узнать текущую версию программного обеспечения VesselView, выберите «Settings>System>About» (Настройки>Система>О программе).

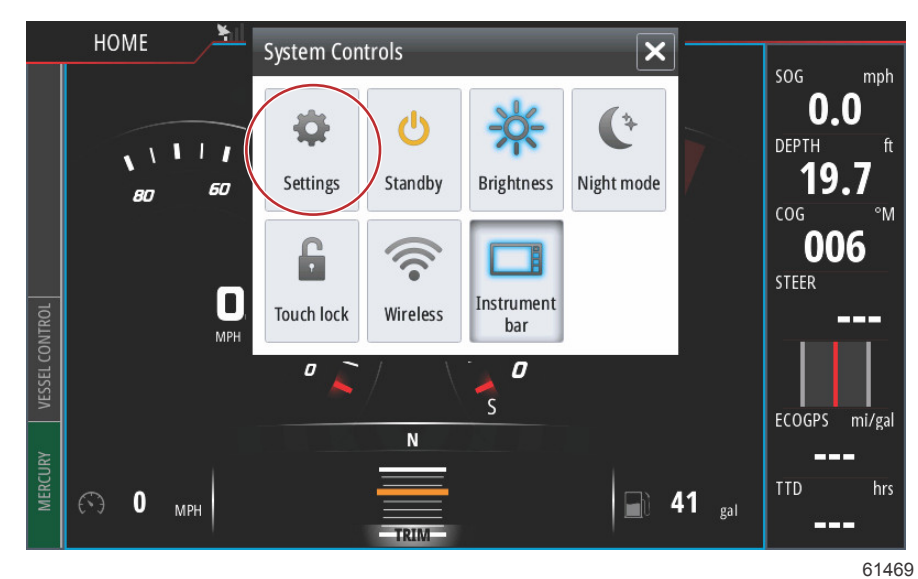

| <b>h</b> il                                                                                                    | 00:00:1      | 7 19.7 ft                                                                                                    |                           |
|----------------------------------------------------------------------------------------------------|--------------|----------------------------------------------------------------------------------------------------|---------------------------|
| Settings                                                                                                    |              |                                                                                                    | ×                         |
| System                                                                                                    | Text size    | ٩                                                                                                    | lormal 🗸                  |
| 🚯 Chart                                                                                                    | Key beeps    |                                                                                                    | Off 👻                     |
| Navigation                                                                                                    | Time         |                                                                                                    |                           |
| 🖃 Fuel                                                                                                    | Satellites   |                                                                                                    |                           |
| 😥 Mercury                                                                                                    | PIN code     |                                                                                                    | <b>→</b>                  |
| Tracks and Trips                                                                                                    | Restore defa | ults                                                                                                    |                           |
| Alarms                                                                                                    | About        |                                                                                                    |                           |
|                                                                                                    |              |                                                                                                    | 61470                     |
|                                                                                                    |              |                                                                                                    |                           |
| About                                                                                                    | 00:00:1      | 05 19.7 ft                                                                                                    | ×                         |
| VerselView 702<br>Version - 1.0                                                                                       |              | Screen<br>800x480                                                                                                    |                           |
| Application - 53.4.84<br>Platform - 18.0-52-g33b6d96                                                                  |              | CZone version<br>6.5.3.30                                                                                                    |                           |
| Serial number<br>010913#                                                                                              |              | Loader<br>6.2.588169.0                                                                                                    |                           |
| Barcode<br>106550013                                                                                                  |              | Language pack<br>Standard                                                                                                    |                           |
| Charts<br>Content ID - 4FC9BD044<br>Mercury chart - World Background v6.0<br>Navionics version - 01.02.01_r2318_CI037 |              | Copyright 2015 Navico, Copyright 2015 N<br>Copyright 2015 Mercury Marine, Copyrig<br>Fishing Hot Spots Inc., Copyright 2015 M | SI,<br>ht 2015<br>apTech. |
| Hardware<br>128MiB+3.9GB 512MiB PCB 8 G30_00_T5                                                                       |              | Support                                                                                                    |                           |

61471

- 2. Выберите продукт VesselView и щелкните Download VesselView Update (Загрузить обновление VesselView).
- 3. В зависимости от настроек безопасности компьютера может отобразиться предупреждение безопасности. Щелкните «Allow» (Разрешить) для продолжения.
- 4. Создайте на жестком диске папку, чтобы сохранить в нее файл.
- 5. При запросе действий SAVE (Сохранить) и RUN (Выполнить) выберите SAVE (Сохранить) и сохраните файл на жестком диске.

ПРИМЕЧАНИЕ: Как правило, размер файла составляет 80–90 МБ.

ВАЖНАЯ ИНФОРМАЦИЯ: Некоторые браузеры могут изменить расширение файла. Убедитесь, что имя и расширение файла не изменены. Правильное расширение файла — .upd. Не переименовывайте файл и не меняйте расширение.

 После сохранения файла на жестком диске скопируйте файлы в корневой каталог пустой карты micro SD с файловой системой FAT или FAT 32 емкостью 512 Мб или более. Корневой каталог диска — это самый верхний уровень, а не папка.

# Как обновить программное обеспечение модуля связи VesselView

Модуль связи VesselView может обновляться через устройство VesselView. Обновление программного обеспечения модуля связи VesselView можно найти на веб-сайте Mercury на том же экране, где находится обновление программного обеспечения VesselView. См. Обновление программного обеспечения VesselView.

Следующие инструкции описывают обновление программного обеспечения VesselView. Для загрузки файла обновления с веб-сайта Mercury требуется доступ в Интернет. Также должна быть возможность записи файла обновления на карты micro SD с файловой системой FAT или FAT 32.

ПРИМЕЧАНИЕ: Как правило, размер файла составляет 30 МБ.

1. Поверните ключ зажигания во включенное положение и проверьте, что система VesselView включена.

2. Вставьте карту micro SD в слот устройства чтения карт памяти до щелчка и фиксации.

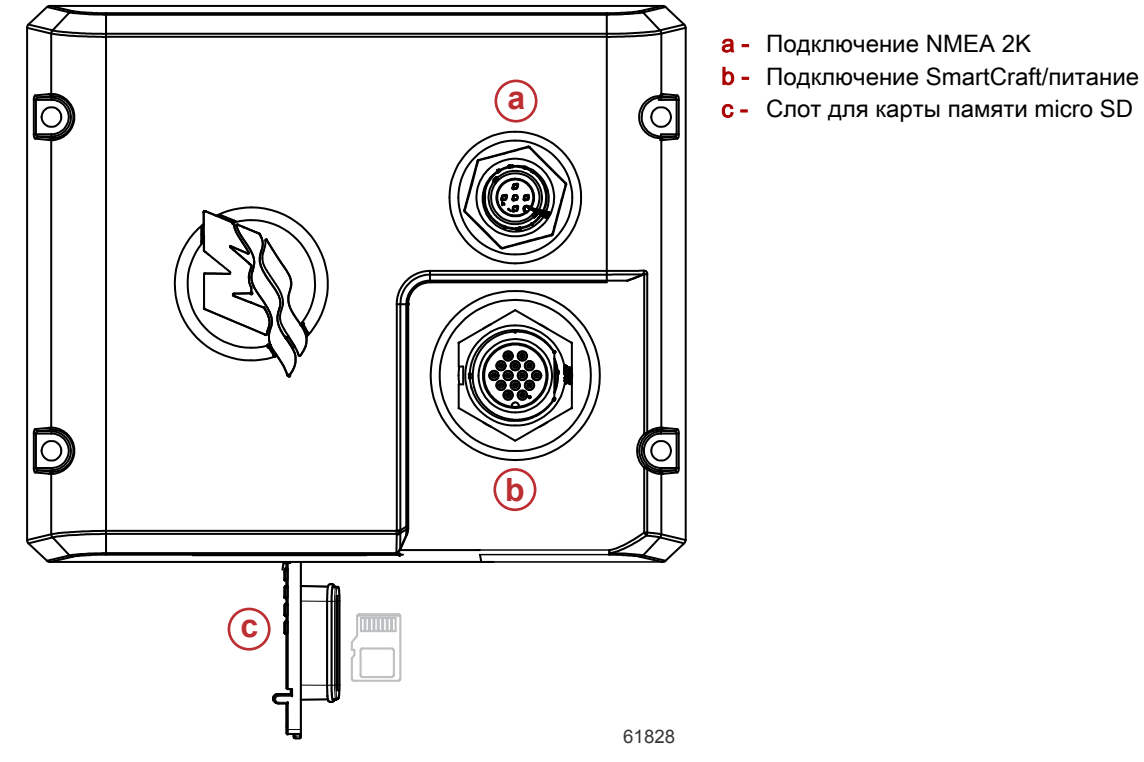

3. Выберите вкладку НОМЕ в верхней части экрана, чтобы открыть главный экран. Выберите опцию Settings (Настройка) в левой части окна. Выберите опцию Network (Сеть). Затем выберите Device list (Список устройств)

| ¥.(]                 | 00:00:14 19.7 ft     |
|----------------------|----------------------|
| Settings             | ×                    |
| Tracks and Trips     | Info                 |
| 🔔 Alarms             | Device Name          |
| Junits               | Sources              |
| (••) Wireless        | Device list          |
|                      | Diagnostics          |
|                      | Bridge configuration |
| <u>·····</u> Vessels | SimNet Groups        |
| ሳላላሳ Simulator       | Damping              |
|                      | 61459                |

 Выберите из списка доступных устройств модуль связи VesselView. Следующий рисунок приведен в качестве иллюстрации, ваш модуль связи VesselView может отображаться как Single (для варианта с одним двигателем).

| <b>%</b> 00:00:07 19.7 fi | 1                |
|---------------------------|------------------|
| Device List               | ×                |
| Model ID                  | Serial No.       |
| VV702 MFD                 | This device      |
| VV702 Navigator           | This device      |
| VV702 Pilot Controller    | This device      |
| VV702 iGPS                | This device      |
| VVLM SmartCraft Gateway   | 007002#          |
| WLM VesselView Link Multi | 007002#          |
| Refresh                   | Sort<br>Model ID |
|                           | 61460            |

5. Выберите опцию конфигурации.

| il                                       | 00:00:                          | 12 19.7 ft |     |
|------------------------------------------|---------------------------------|------------|-----|
| VLM VesselView                           | Link Multi - Device Information |            | ×   |
| Device:<br>Name:                         | VVLM VesselView Link Multi      |            |     |
| Manufacturer:<br>Software Ver:<br>Model: | Mercury<br>01000_E 1.0.53.3.70  |            |     |
| Address:<br>S/N:                         | 2<br>007002#                    |            |     |
| Status:                                  | ОК                              | Configure  |     |
|                                          |                                 | Data       |     |
|                                          |                                 |            | 614 |

6. Убедитесь, что SD-карта вставлена в модуль связи VesselView, и выберите опцию Yes.

| <u>×</u>       |                                                     |       |
|----------------|-----------------------------------------------------|-------|
| VVLM VesselVie |                                                     |       |
| Configuration  |                                                     |       |
| Device         | VVLM VesselView Link Multi                          |       |
|                | Warning                                             |       |
| -Advanced Op   | Please ensure SD card is inserted in target device. |       |
| Instance       | Yes No                                              |       |
|                |                                                     |       |
|                |                                                     |       |
|                |                                                     |       |
|                |                                                     | 61463 |

7. Выберите опцию Upgrade (Обновить) в окне конфигурации устройства.

| ¥il                 | 00:00:13 19.7 ft               |                 |
|---------------------|--------------------------------|-----------------|
| VVLM VesselView Lin | k Multi - Device configuration | ×               |
| Configuration       |                                |                 |
| Device              | VVLM VesselView Link Multi     | Upgrade         |
| Advanced Options    |                                |                 |
| Instance            | 000                            | Restore default |
|                     |                                |                 |
|                     |                                |                 |
|                     |                                |                 |
|                     |                                |                 |
|                     |                                | 61840           |

8. VesselView будет отображать индикатор выполнения, показывающий прогресс обновления модуля связи. Не отключайте питание дисплея в ходе обновления.

| ¥              |                                    |             |
|----------------|------------------------------------|-------------|
| VVLM VesselVie |                                    |             |
| Configuration  |                                    |             |
| Device         | VVLM VesselView Link Multi         |             |
|                |                                    | Ungrade     |
|                | Upgrade VVLM VesselView Link Multi |             |
| -Advanced Opt  | $\frown$                           |             |
| Instance       | 1%                                 | efault      |
| ·              |                                    |             |
|                |                                    |             |
|                |                                    |             |
|                |                                    |             |
|                |                                    | Configuring |
|                |                                    | 61465       |